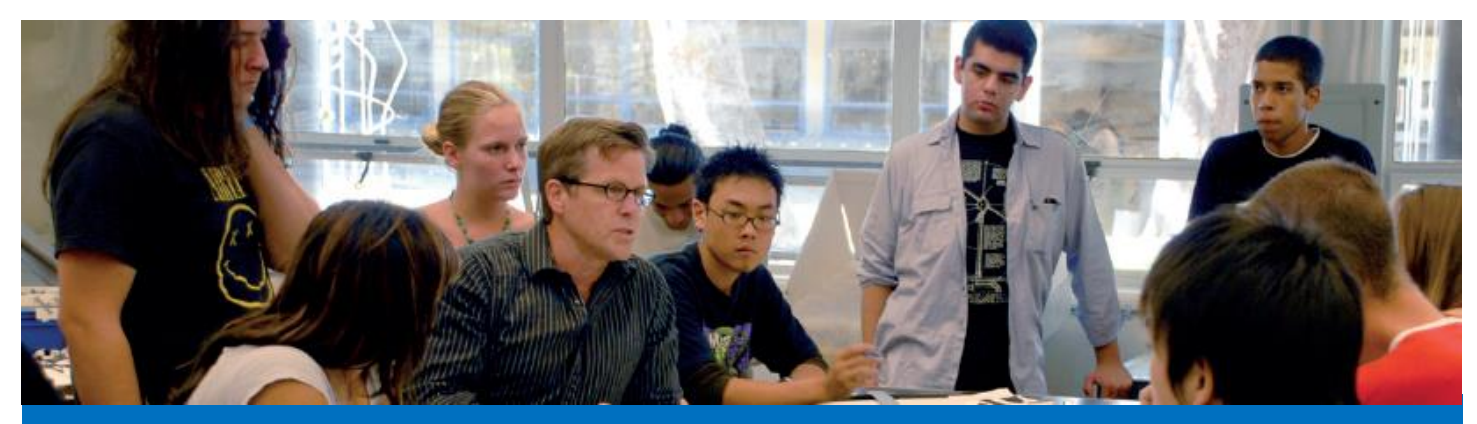

## **Submitting Final Grade Rosters**

## Steps to Submit Final Grade Roster

- 1. Login to mProfessor (smc.edu/mp).
- 2. Select the correct term from the dropdown menu.
- 3. Click on "View / Edit / Submit Grade Rosters" under the "Online Class Rosters Tasks" menu.

## Online Class Roster Tasks

- View / Download Class Rosters
- View Class Active Students Photos
- View Class Waiting Lists
- View / Request Instructor's Authorization Codes
- View / Edit Drop Rosters
- View / Edit / Submit Grade Rosters
- ل الم View / Edit / Submit Placement Ros
- Enter / Update / Submit Students Learning Outcomes
- 4. Select the class roster of interest.

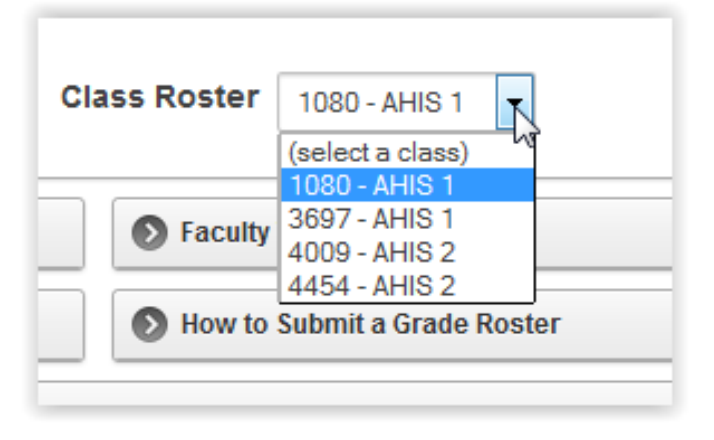

5. Select the grade you wish to assign to each student on the roster from the "New Grade" column.

| <u>Student</u> ↑= | Name | Posted Grade | New Grade |
|-------------------|------|--------------|-----------|
|                   |      | (null)       | (null) 🔫  |
|                   |      | (null)       | B         |
| -                 |      | (null)       | CD        |
|                   |      | (null)       | F         |
|                   |      | (null)       | P<br>NP   |

6. Click the "Update Grade Roster" at the bottom of the page (left side). Read the message at the bottom.

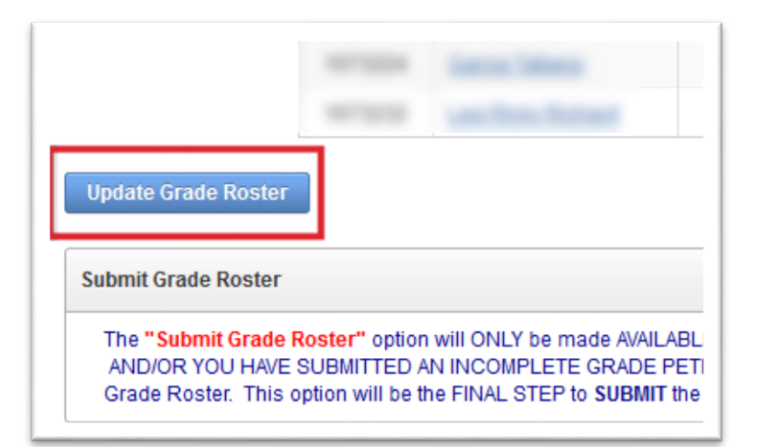

 If you assigned an Incomplete grade to a student, you will need to submit an "I Grade Petition". Just click on the "Submit I Grade Petition" link and fill out the form as required.

| Student TE | Name | Posted Grade            |   |
|------------|------|-------------------------|---|
|            |      | Passed - MATH 85 Level  |   |
|            |      | Passed - MATH 31 Level  | [ |
|            |      | Passed - MATH 20 Level  | [ |
|            |      | NP                      | [ |
|            |      | NP                      | [ |
|            |      | Submit I Grade Petition | [ |
|            |      | Passed - MATH 31 Level  | 1 |

| Submit Incomplete Grade Petition                                                                                     |                                                      |        |
|----------------------------------------------------------------------------------------------------|------------------------------------------------------|--------|
| School Semester FALL 2018                                                                                            | Class Roster 3593 - MATH 1                           |        |
| Incomplete Grade Petition                                                                                            |                                                      |        |
| STUDENT NUMBER:                                                                                                    |                                                      |        |
| STUDENT NAME:                                                                                                    |                                                      |        |
| * Requirement(s) to complete course (please be specific                                                              | ):                                                   |        |
| * What percent of the total coursework does the require                                                              | ment(s) stated above constitute?                     |        |
| 96                                                                                                    |                                                      |        |
| What grade was the student earning in the previously con                                                             | mpleted portion of the course?                       |        |
| * Date by which course must be completed (mm/dd/yyyy)<br>(not to exceed one year from the end of the semester in whi | :<br>ich the course was originally taken)            |        |
| If a Grade Change form is not submitted within the time p                                                            | eriod allowed, the semester grade should default to: |        |
| Cancel                                                                                                    |                                                      | Submit |

8. When done with Incomplete grades, read the statement in the yellow box and click the "Submit" button to turn in your grades.

|             | THI                           | S GRADE ROST<br>I may now SUBMIT | THE IS NOW READY FOR S                                                  | UBMISSION<br>Grade Roster)          |
|-------------|-------------------------------|----------------------------------|-------------------------------------------------------------------------|-------------------------------------|
| The followi | ing option will submit the st | udent grades under               | the column header "Posted Grade" of                                     | f the following Se                  |
|             | асси                          | rate. Selecting "S               | ubmit Grade Roster" serves as                                           | my signature.                       |
|             |                               |                                  | Grade Roster                                                            |                                     |
| Grade Ro    | ster                          |                                  | Grade Roster                                                            |                                     |
| Grade Ro    | ster<br>Student ↑=            | Name                             | Grade Roster                                                            | New G                               |
| Grade Ro    | ster<br><u>Student</u> ∱≞     | Name                             | Grade Roster Posted Grade Passed - MATH 85 Level                        | New G                               |
| Grade Ro    | ster<br><u>Student</u> ∱≞     | Name                             | Grade Roster Posted Grade Passed - MATH 85 Level Passed - MATH 31 Level | New G<br>P - MATH 85<br>P - MATH 31 |

9. Your roster will now update the "**Posted Grade**" column to the final grade you submitted. Your grades are now officially submitted.

|              | THIS GRADE ROSTER HAS BEEN SUBMITTED<br>(You may view the Class Roster to verify the students' final grad |                |                        |
|--------------|----------------------------------------------------------------------------------------------------|----------------|------------------------|
| Grade Roster |                                                                                                    |                |                        |
|              | <u>Student</u> ↑=                                                                                         | Name           | Posted Grade           |
|              | regiment an                                                                                               |                | Passed - MATH 85 Level |
|              | second in                                                                                                 |                | Passed - MATH 31 Level |
|              |                                                                                                    | Contract State | Passed - MATH 20 Level |
|              |                                                                                                    |                | NB                     |

Note: The content on some of the screenshots above may be slightly different for your classes.